## Your guide to the guard.me experience

#### Submit a claim on behalf of a minor (under 19 yrs)

REAL PEOPLE. REAL SOLUTIONS. REAL LIFE. REAL TALK.

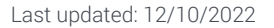

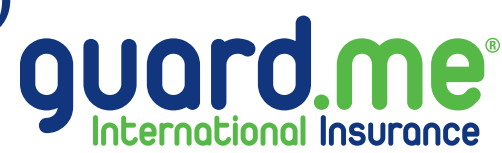

# guard.me®

Step 1: You can access the online claim form in three ways at www.guard.me

**Note:** Ensure that you have accepted all cookie preferences for the account login to be visible.

- Location 1: Select Account Login from the main menu. Click on the link Submitting a claim on behalf of a minor (under 19 yrs)?
- Location 2: Select Information from the main menu. Click on the link Submitting a claim on behalf of a minor (under 19 yrs)?

Location 3: Scroll down to Submit a Claim. Click on the link here.

**Note:** A prompt will appear asking: Are you submitting on behalf of a minor (under 19 yrs)? Click Yes.

| <ul> <li>Print Healthcare</li> </ul>                      | ss to:<br>Access Card                                         | Login form                                                           |                  |
|-----------------------------------------------------------|---------------------------------------------------------------|----------------------------------------------------------------------|------------------|
| <ul><li>Submit/Resubmi</li><li>See Claim Status</li></ul> | t Claim                                                       | EMAIL ADDRESS:                                                       |                  |
| <ul><li>Policy Overview</li><li>Download Policy</li></ul> | Documents                                                     | Enter the email address <b>registered</b> with your guard.me         | olicy.           |
| Submit a Claim on I                                       | Behalf of a Minor (Under 19 Yrs)                              | NEXT                                                                 |                  |
|                                                           |                                                               | Forgot your email? Register now                                      |                  |
|                                                           |                                                               |                                                                      |                  |
|                                                           |                                                               |                                                                      |                  |
|                                                           |                                                               |                                                                      |                  |
|                                                           | STUDENTS AFFECTED I                                           | IY THE CONFLICT IN EUROPE                                            |                  |
|                                                           | COVID-19 guard.me Int                                         | rmational Insurance Update                                           |                  |
| ation 2                                                   |                                                               |                                                                      |                  |
| Insurance Plan                                            | ns guard.meCARES Services <b>*</b> Ir                         | formation  Contact Us  Account Login                                 | EMERGENCY O      |
| About us                                                  | Resources Work with us                                        | Applications Mail                                                    | ing List         |
| Frequently Asked Qu<br>Technical Support                  | estions Agents guard.meCARES Ambass<br>Canada Visa Emploument | ador Program Apply for Insurance Subs<br>Find a Canadian Clinic Unsu | cribe<br>bscribe |
| Video Testimonials                                        | Schools                                                       | Submit a Claim                                                       |                  |
|                                                           |                                                               |                                                                      |                  |
| mobileDOCTOR Testi                                        | monials University/Colleges                                   | Submit a Claim on Behalf of a Minor (Under 19 Yrs)                   |                  |
| mobileDOCTOR Testi                                        | monials University/Colleges<br>Webinars<br>Video Tutorials    | Submit a Claim on Behalf of a Minor (Under 19 Yrs)                   |                  |
| mobileDOCTOR Testi                                        | moniols University/Colleges<br>Webinars<br>Video Tutorials    | Submit a Claim on Behalf of a Minor (Under 19 Yrs)                   |                  |

Policyholders can submit an online claim from the convenience of their home. If you are submitting on behalf of a minor (under 19 yrs) ease click here

For New and Existing Students

Access for existing policyholders to view policy information, print Health Access Card(s), submit and track claims.

## guard.me®

#### Homestay/Custodian Info

- **Step 1:** Fill out all mandatory fields indicated by **\***.
- **Step 2:** A consent box will appear. Click the **check box** that says: I consent to the stated agreement above.
- Step 3: Select the NEXT button.

| enter the information be                            | low                         |                             |                              |                            |
|-----------------------------------------------------|-----------------------------|-----------------------------|------------------------------|----------------------------|
| nestay/Custodian Info                               |                             |                             |                              |                            |
| t Name:*                                            |                             |                             |                              |                            |
| ustodian                                            |                             |                             |                              |                            |
| : Name:*                                            |                             |                             |                              |                            |
| emo                                                 |                             |                             |                              |                            |
| ail Address:*                                       |                             |                             |                              |                            |
| ustodiandemo@guard.me                               |                             |                             |                              |                            |
| ne Number:*                                         |                             |                             |                              |                            |
| 057752600                                           |                             |                             |                              |                            |
|                                                     |                             |                             |                              |                            |
| sent                                                |                             |                             |                              |                            |
| todian Demo, confirm that I have a large the second | ave full custodianship and  | d have been given a         | consent to submit this cla   | im on behalf of the        |
| thcare Insurance Solutions / a                      | and me International Ins    | urance's <b>privacu n</b> a | otice. I confirm that the in | sured has given their      |
| ent and authorization to any h                      | ospital, physician, other r | nedical provider or         | insurer to provide by anu    | secure means their         |
| plete medical record to Travel                      | Healthcare Insurance Sol    | lutions Inc. / guard.       | me International Insuranc    | e and its insurers for the |
| ose of administering claims. Al                     | information is to be held   | d in complete confid        | dentiality and is not to be  | released to any party      |
| t from those listed above. Use                      | of my email address will    | be restricted to insu       | urance inquiries unless I ir | itiate email contact. A    |
| ocopy or facsimile transmissio<br>ated above.       | n of this Claim Form is as  | s valid as the origina      | al. I assign my right to pa  | yment to the party         |
| consent to the stated agreeme                       | nt above                    |                             |                              |                            |
|                                                     |                             |                             |                              |                            |

#### **Insured Information**

**Step 1:** Fill out all mandatory fields, indicated by **\***.

**Note:** Please fill out the policy number as it appears on the Healthcare Access Card (HAC).

**Step 2:** If the policy holder is currently a student in British Columbia, check off the next section and attach their study permit in the box indicated (if applicable).

Step 3: Select the NEXT button.

| enter the insured's information bel | OW                    |          |            |   |
|-------------------------------------|-----------------------|----------|------------|---|
| sured Information                   |                       |          |            |   |
| olicy or Certificate Number:*       |                       |          |            |   |
| 01121345SD                          | $\leftarrow$          |          |            |   |
| ate Of Birth:*                      |                       |          |            |   |
| 🛱 Sep 01, 2010                      |                       |          |            | × |
| rst Name:*                          |                       |          |            |   |
| Insured                             |                       |          |            |   |
| ast Name:*                          |                       |          |            |   |
| Demo                                |                       |          |            |   |
| Is the policy holder currently a s  | tudent in British Col | umbia? · | lect files |   |
|                                     |                       |          |            |   |
| My Study Permit.pdf                 |                       |          |            | × |

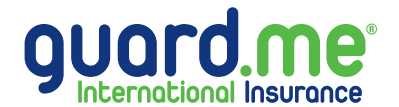

# guard.me®

#### **Claim Type**

- Step 1: Select the claim that applies to both Claim Type and Claim Category.
- **Step 2:** Select the **NEXT** button.

| aim Type                          |                         |          | <br> |
|-----------------------------------|-------------------------|----------|------|
| this claim related to a car accid | ant or work injury?     |          |      |
|                                   | ent of work hijorg?     |          |      |
| Yes                               |                         |          |      |
| INO                               |                         |          |      |
| aim Category                      |                         |          | <br> |
|                                   |                         |          |      |
| ease Select the Category of the   | claim                   |          |      |
| Medical (Doctor Visit, Hospital V | /isit, X-Rays/Laborator | y Tests, |      |
| Medication, Dental Visit, Eye Ex  | ams, etc.)              |          |      |
| Third Party Liability             |                         |          |      |
| Trip Cancellation                 |                         |          |      |
|                                   |                         |          |      |
|                                   |                         |          |      |

#### **Payment Details**

Step 1: Select the payment that applies to both Payment Selection and Payment Method.

Step 2: Select the NEXT button.

| Homestay/Custodian Info             | Insured Info       | Claim Type | Payment Details | Claim Details |
|-------------------------------------|--------------------|------------|-----------------|---------------|
|                                     |                    |            |                 |               |
| Payee Selection                     |                    |            |                 |               |
| Please select to whom should the fu | nds be payable to? |            |                 |               |
| Other                               |                    |            |                 |               |
| Health Provider (Clinic / Doctor /  | Hospital)          |            |                 |               |
| Please select the Payment Method    |                    |            |                 |               |
| O Direct Deposit (Canada Only)      |                    |            |                 |               |
| O Wire Transfer (Outside Canada)    |                    |            |                 |               |
| O Cheque                            |                    |            |                 |               |
|                                     |                    |            |                 | PREVIOUS NEXT |

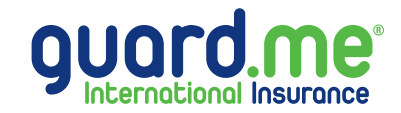

#### **Claim Details**

- **Step 1:** Fill out all mandatory fields, indicated by **\***.
- **Step 2:** Use the **ADD VISITS** button if you have more than one Visit Document.

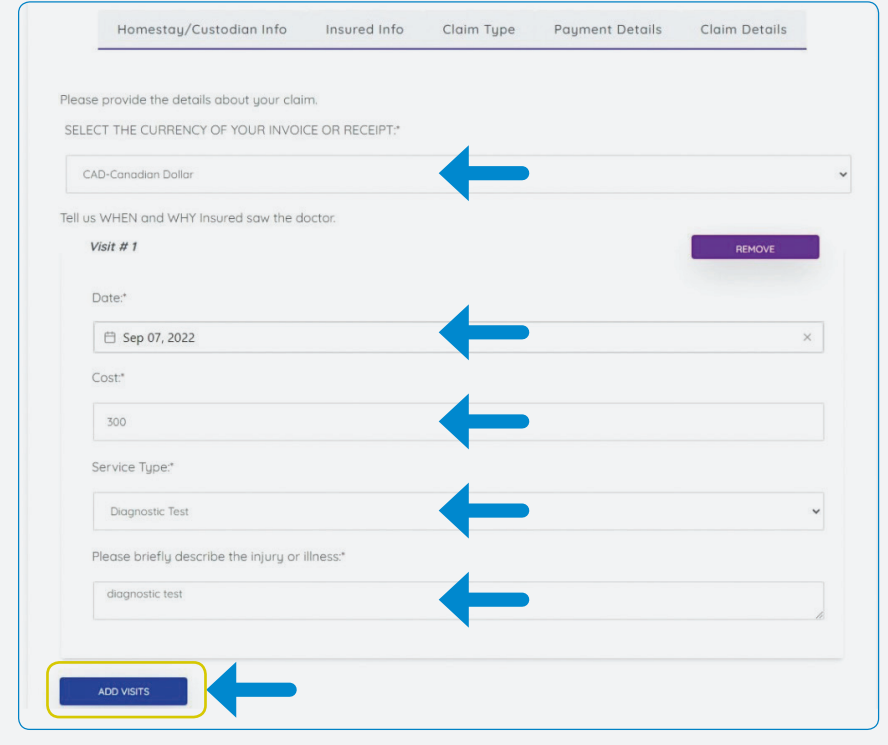

## **Step 3:** Select **Yes** or **No** for Alternate Insurance.

**Step 4:** Select the **SUBMIT CLAIM** button.

| Please P                   | rovide your Receipts and Medical Records.                                                        |
|----------------------------|--------------------------------------------------------------------------------------------------|
| • All file                 | es must be a maximum of 2 MB with a combined maximum of 8 MB                                     |
| • The c                    | nly accepted file types are: .pdf .jpg .jpeg .png .gif                                           |
| <ul> <li>Invoid</li> </ul> | es and/or receipts should be scanned individually                                                |
| <ul> <li>Medic</li> </ul>  | ation claims must be submitted with an Official Prescription Receipt - click here for an example |
| "Browse'                   | and attach all your receipts or invoices (At least one is required)                              |
| Visit Doc                  | uments                                                                                           |
|                            |                                                                                                  |
|                            | Drag 'n' drop files here, or click to select files                                               |
|                            |                                                                                                  |
|                            |                                                                                                  |
| rece                       | ript and medical record paf                                                                      |
|                            |                                                                                                  |
| - Alternate                | ) Insurance                                                                                      |
| Do you h                   | ave any other insurance plan that covers the expenses being claimed?                             |
| • No                       |                                                                                                  |
| ○ Yes                      | <b>←</b>                                                                                         |
|                            |                                                                                                  |
|                            |                                                                                                  |

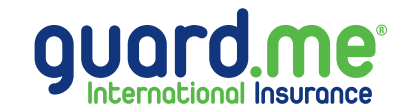

**Step 5:** A confirmation message will appear, as shown below. Click **OK** and you have now successfully submitted a claim. Should you need assistance, our Customer Care Team can be reached 24/7 at 1-877-873-8447 (toll free) or 905-752-6200.

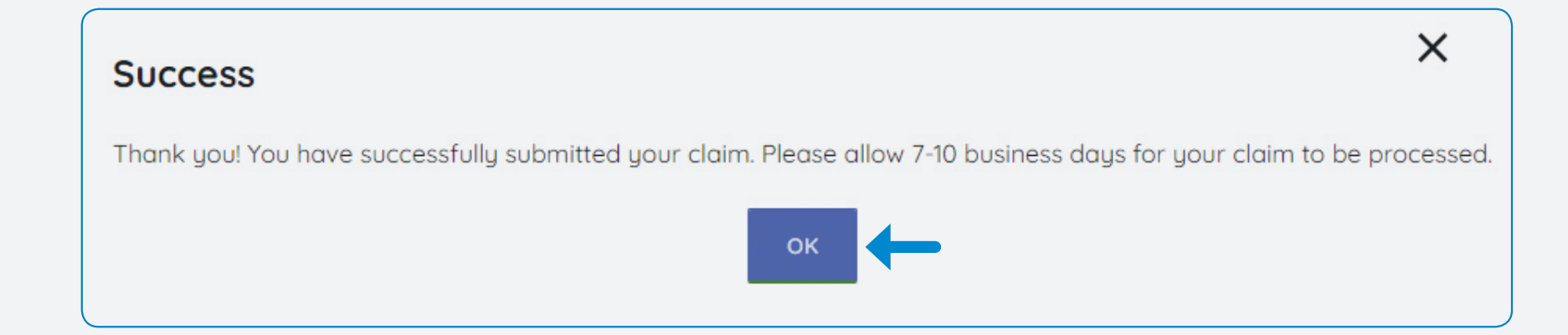